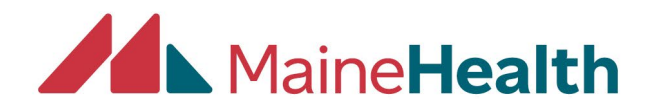

## <u>Completing Your Evaluation & Printing your own Certificates or Transcripts from</u> <u>CloudCME</u>

- Begin by going to the CloudCME website: <u>https://mainehealth.cloud-cme.com/default.aspx</u>
- Click on the "Sign In" tab and enter your log in information

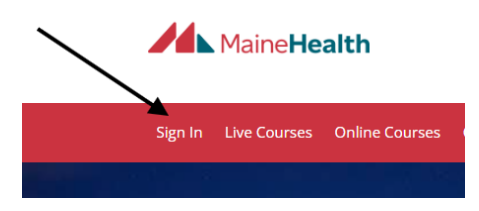

• After signing in, click on "My CME"

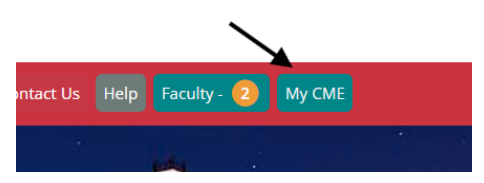

• You then will choose either "Transcript" or "Evaluations & Certificates"

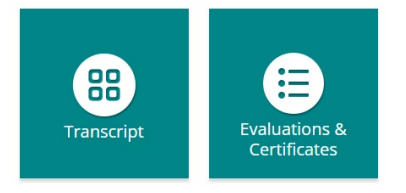

• Choose the Evaluation you would like to complete by clicking the "Complete Evaluation" button

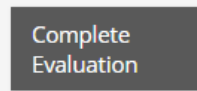

- Once you complete the evaluation you can follow the below steps to print the certificate
- Choose the certificate you would like to view by clicking the "Download Certificate" button

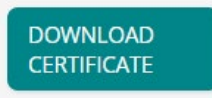

• To print your certificate, select the print option to begin the printing process. You would follow these same steps if you were interested in printing your Transcript

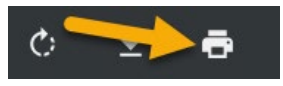

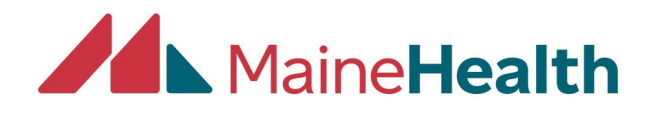

- Sometimes an evaluation is optional. If the evaluation is optional, the "Complete Evaluation" button will not be visible. To have the evaluation pop up you must click on the "Download Certificate" button.
  - This will bring up the prompt asking if you would like to complete the optional evaluation. Select "Yes" to complete the evaluation and "no" to skip to the certificate.

\*\*Take note that if your computer has a "Pop-up" blocker, the certificate might not appear, and you will have to turn off your blocker and try again. \*

| Evaluations and Certificates                                                                                                    |                                                                  | /                                                                                          |
|----------------------------------------------------------------------------------------------------|------------------------------------------------------------------|--------------------------------------------------------------------------------------------|
| ***IF YOU CLICK THE DOWNLOAD CERTIFICATE AND IT DOES NO                                                                                                    |                                                                  | OR ME***                                                                                   |
| Chrome:                                                                                                    |                                                                  |                                                                                            |
| https://support.google.com/chrome/answer/95472?co=GENIE.Plat                                                                                                | Evaluation                                                       |                                                                                            |
| ME :                                                                                                    | There is an optional evaluation that you can take or this event. |                                                                                            |
| https://support.microsoft.com/en-us/microsoft-edge/block-pop-ur                                                                                             | Would you like to take it now                                    |                                                                                            |
| After receiving credit, certificates will be displayed in this area for ' for download 24/7 in the "Transcripts" area of the portal - credits $\varepsilon$ | Don't ask me again                                               | nds. (Note: Most credits will be recorded on transcripts, avai                             |
| PLEASE NOTE-If "Complete Evaluation" does no<br>do not need to download the certificate if you (<br>consider completing evaluations for the activit         | Yes No                                                           | k it will prompt you to take the evaluation.<br>Aluating our educational offerings. Please |
| ***If "Complete Evaluation" appears you must                                                                                                    |                                                                  | <sup>4</sup> fer to your transcript***                                                     |
|                                                                                                    |                                                                  |                                                                                            |
| Start Date: 1/15/2024 End Date: 1/15/2025                                                                                                    | SEARCH                                                           |                                                                                            |
| Credit Date Course Title                                                                                                    |                                                                  |                                                                                            |
| 12/21/2022 Addiction Medicine Curriculum-Safer Prescribing for                                                                                              | - Acute Pain                                                     | Complete<br>Evaluation                                                                     |
|                                                                                                    |                                                                  |                                                                                            |

\*\*NOTE: If you do not see the evaluation, certificate or credit on your transcript please try dating the search bar 1 year in the future on both Start Date & End Date. Click search and then the missing activity should appear

| Start Date: 1/1 | 5/2024 End Date: 1/15/2026 EARCH                               |                        |            |
|-----------------|----------------------------------------------------------------|------------------------|------------|
| Credit Date     | <u>Course Title</u>                                            | <b>Evaluations</b>     | <u>Cer</u> |
| 12/21/2022      | Addiction Medicine Curriculum-Safer Prescribing for Acute Pain | Complete<br>Evaluation |            |